# Gå inn på:

https://hjorteviltregisteret.no/ Og trykk på «logg inn»

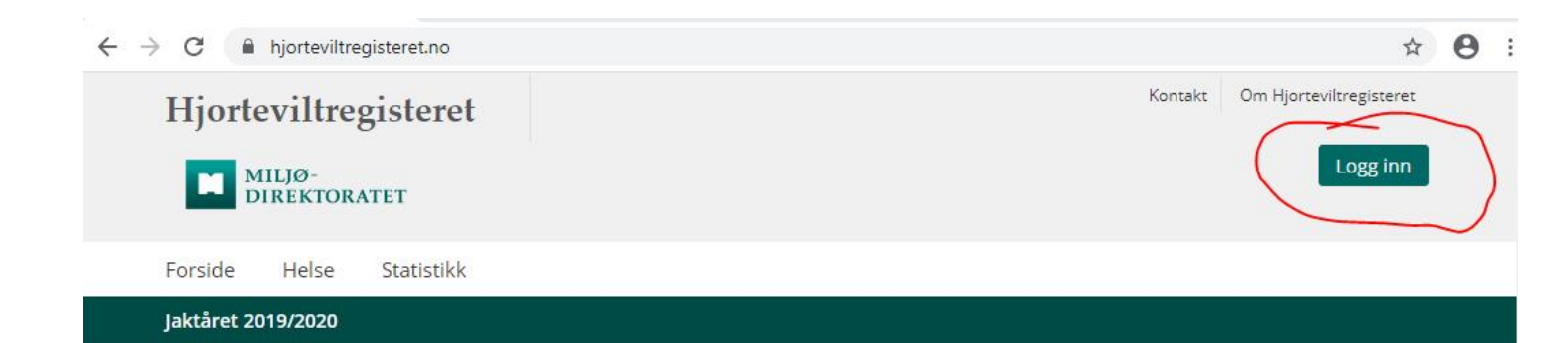

## Hjorteviltregisteret

Nasjonal database fra jakt på elg, hjort, rådyr og villrein, og fallvilt av utvalgte arter

Ny versjon av Hjorteviltregisteret er nå lansert. Det er foreløpig en begrenset del av registeret som er operativ, men det oppdateres fortløpende med nye funksjoner.

### Innlogging for viltforvaltning

For å logge inn på det nye Hjorteviltregisteret og Fallviltapp må du først oppdatere passordet ditt. Det kan du gjøre her: <u>https://hjorteviltregisteret.no/Bruker/GlemtPassord</u>

### Innsyn og historiske data

Den gamle innsynsløsningen av Hjorteviltregisteret finner

Fallviltappen er nå i drift igjen. Tilgjengelig for Android og iOS.

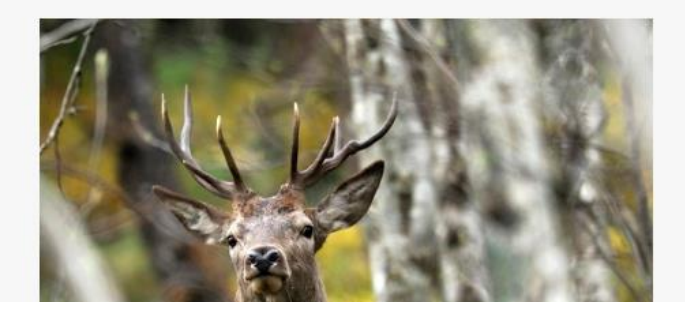

## Fyll inn:

- Brukernavn
- Passord

## og trykk på «logg inn»

(Dersom du ikke har brukernavn og passord trykk på «Ny bruker» og opprett en bruker. Ta deretter kontakt med Lars Kristian / Andreas på kommunen som gir tilgang)

## Jegere

Innlogging for jegere som skal registrere sett og skutt.

### Jegernummer

Fødselsdato (ddmmåå)

Husk meg på denne maskinen

## Logg inn

## Viltforvaltning

Innlogging for kommuner, villreinnemnder, valdansvarlige, ettersøkspersonell m.fl.

### Brukernavn

### Epostadresse er påkrevd

Passord

### 🗏 Husk meg på denne maskinen

Logg inn Be om nytt passord Ny bruker

## Trykk på:

- «Rapportering»
- deretter «Godkjenning for vald»

| Hjorteviltregisteret                                    | Kontakt Om Hjorteviltregisteret |
|---------------------------------------------------------|---------------------------------|
| MILJØ-<br>DIREKTORATET                                  | Andreas Leistad LOGG UT         |
| Forside Områder Forvaltning Rapportering Helse Fallvilt | Min profil Statistikk           |
| Jaktåret 2019/2020                                      |                                 |
| Rapportering                                            |                                 |
| Godkjenning av jaktrapportering                         | Rapport til SSB for kommune     |
| Godkjenning for vald                                    | Rapporter til SSB               |
| Godkjenn jaktdager for elg                              | Tidligere rapporter             |
| Godkjenn jaktdager for hjort                            |                                 |
| Godkjenn felte elg                                      |                                 |
| Godkjenn felte hjort                                    |                                 |
| Godkjenn felte rådyr                                    |                                 |
|                                                         |                                 |

#### Har du noen spørsmål om Hjorteviltregisteret?

Kontakt oss på <u>support@naturdata.no</u> eller telefon 74 33 53 10

## Velg riktig <u>vald</u> og <u>år</u> og trykk på <u>«Godkjenn jaktdager»</u>

(Dersom dette allerede er utført, se side 5)

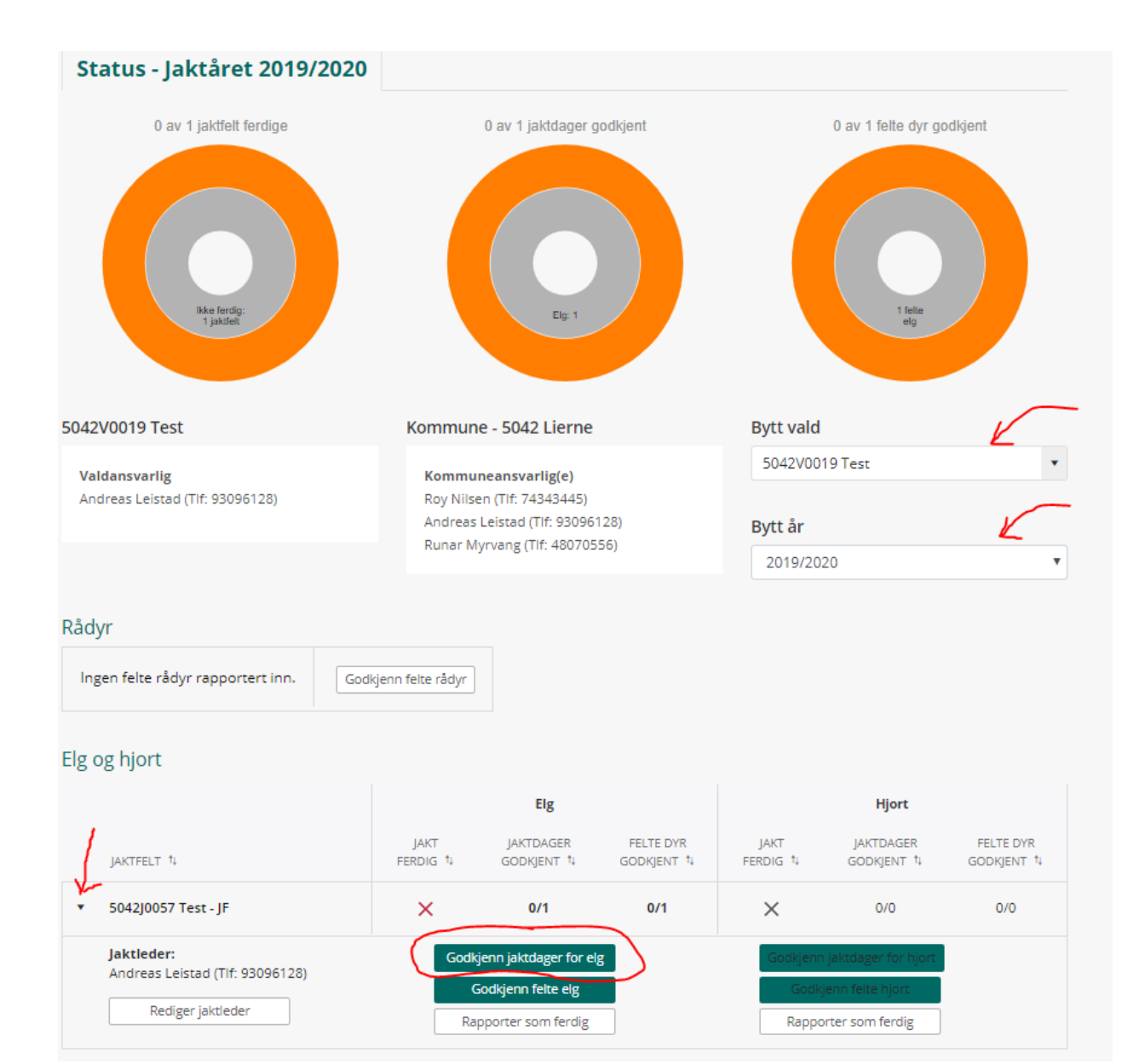

## Huk (velg) av alle dagene hvor det er lagt inn med SETTE DYR og SKUTTE DYR

- Trykk på: «Godkjenn valgte dager»
- Deretter på «Tilbake til valdstatus»

(Dersom dette allerede er utført, se side 6)

### Godkjenn jaktdager for elg

| ELG JAKTFELT                                                                                       | VELG ÅR                                                                                                    |
|----------------------------------------------------------------------------------------------------|----------------------------------------------------------------------------------------------------|
| 5042J0057 Test - JF                                                                                | ▼ 2019 <b>▼</b>                                                                                                    |
| Art Elg<br>Jaktfelt 5042J0057 - Tes<br>Vald 5042V0019 - Te<br>Kommune 5042 - Lierne<br>Jaktår 2019 | st - JF<br>St - JF<br>St - J |
| Opprett en ny jaktdag                                                                              | Etter godkjenning vil ikke jeger ha mulighet for å gjøre justeringer,<br>og når denne godkjenningen er utført er alle data tilgjengelig i<br>innsynsløsningen i Hjorteviltregisteret.<br>Godkjenning og tilbaketrekking av godkjenning er mulig frem til<br>enten valdansvarlig setter jakta som ferdig eller fellingsrapport<br>for valdet opprettes.                                                                                                    |

Felte elg

#### Venter på godkjenning

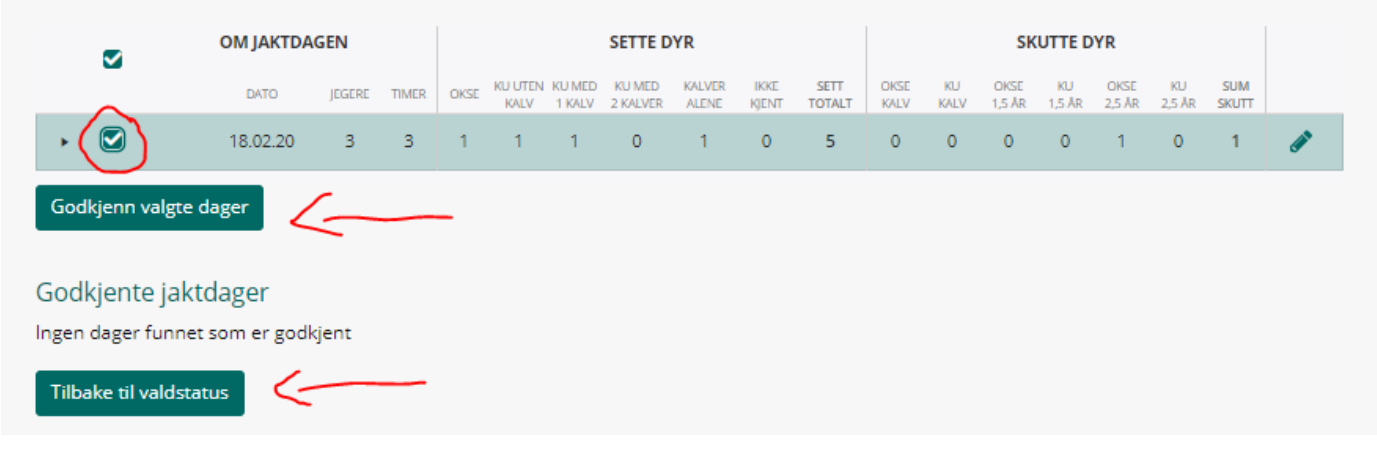

#### Status - Jaktåret 2019/2020

### - Trykk på «Godkjenn felte elg

(Dersom dette allerede er utført, se side 7)

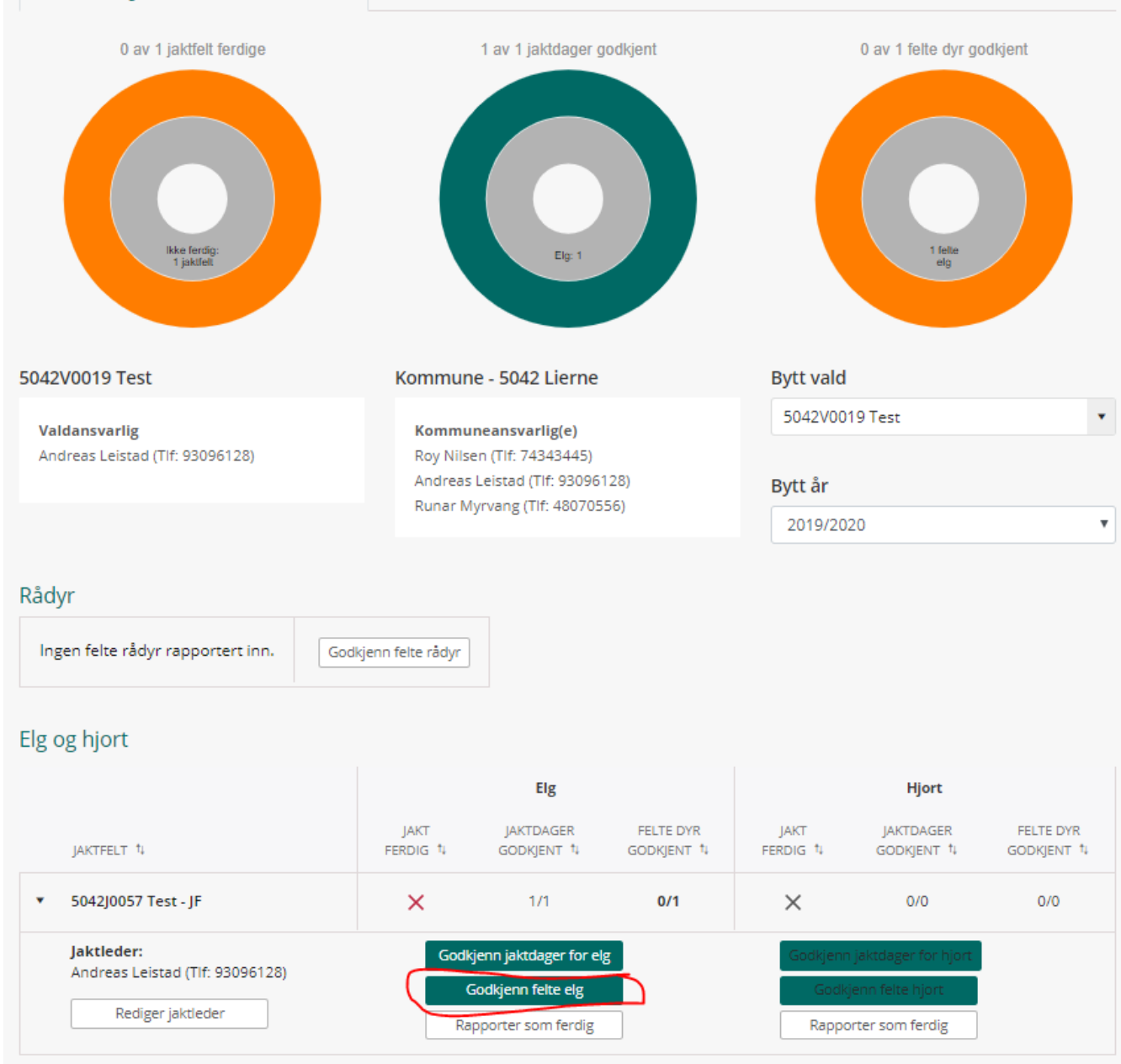

- Huk (velg) av alle dagene hvor det er lagt inn FELTE ELG (NB sjekk at slaktevekter lagt inn)

- Trykk på «Godkjenn valgte dyr»
- Deretter på «Tilbake til valdstatus»

(Dersom dette allerede er utført, se side 8)

#### Godkjenn slaktevekter og andre opplysninger for felte elg Jaktdager for elg VELG JAKTFELT VELG ÅR 5042J0057 Test - JF • 2019 ۳ Elg Art Godkjenning av registrerte dyr Jaktfelt 5042J0057 - Test - JF Når jaktdata fra elgjakta er lagt inn av jegeren må de godkjennes Vald 5042V0019 - Test av valdansvarlig eller viltansvarlig i kommunen. På denne siden 5042 - Lierne Kommune kan du godkjenne informasjonen som er registrert på skutte dyr, og justere den der det er nødvendig. 2019 Jaktår Etter godkjenning vil ikke jeger ha mulighet for å gjøre justeringer, og når denne godkjenningen er utført er alle data tilgjengelig i Opprett en ny jaktdag innsynsløsningen i Hjorteviltregisteret. For å legge til nye felte elg er du nødt til å opprette jaktdager, eller redigere eksisterende jaktdager. Du finner en snarvei til jaktdagoversikten til venstre. Godkjenning og tilbaketrekking av godkjenning er mulig frem til

#### Venter på godkjenning

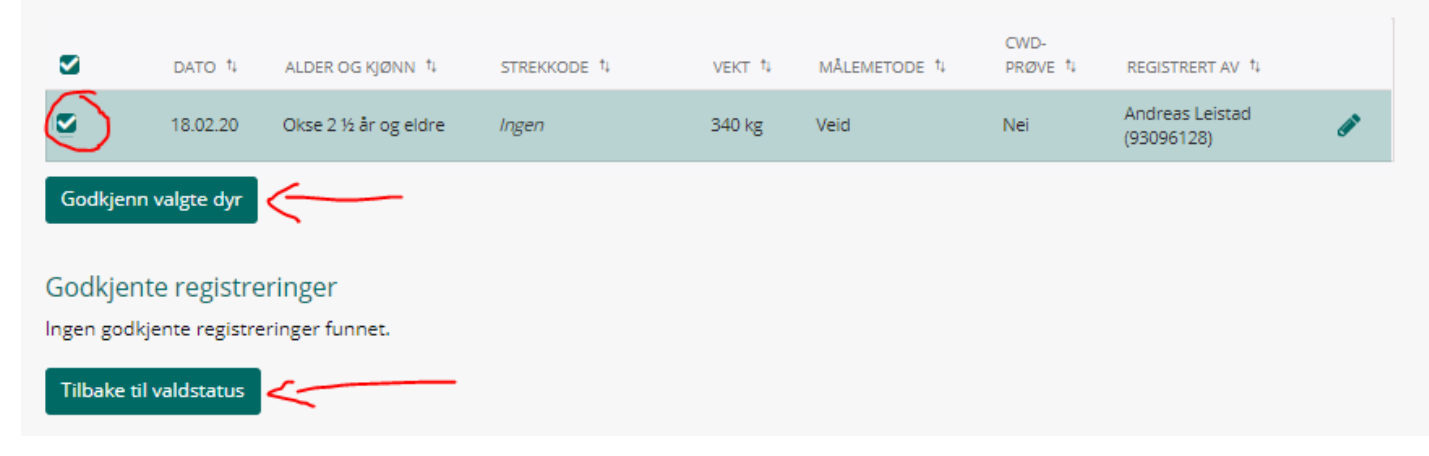

enten valdansvarlig setter jakta som ferdig eller fellingsrapport

for valdet opprettes.

- Trykk på «Rapporter som ferdig»

## NYTT VINDU DUKKER OPP:

- Huk av for at du (som valdansvarlig) bekrefter at alle data er registret
- Trykk på «Avslutt sesong for jaktfeltet»

| Status - Jaktåret 2019/202                                                                      | 0                                       |                                                                                                    |                       |                               |                                              |                                                                                               |  |
|-------------------------------------------------------------------------------------------------|-----------------------------------------|----------------------------------------------------------------------------------------------------|-----------------------|-------------------------------|----------------------------------------------|-----------------------------------------------------------------------------------------------|--|
| 0 av 1 jaktfelt ferdige                                                                         |                                         | 1 av 1 jaktdager godkjent                                                                                             |                       |                               | 1 av 1 felte dyr godkjent                    |                                                                                               |  |
| 042V0019 Test                                                                                   | Kommur                                  | Kommune - 5042 Lierne                                                                                                 |                       |                               | Bytt vald                                    |                                                                                               |  |
| <b>Valdansvarlig</b><br>Andreas Leistad (Tif: 93096128)                                         | Kommu<br>Roy Nils<br>Andreas<br>Runar N | Kommuneansvarlig(e)<br>Roy Nilsen (Tlf: 74343445)<br>Andreas Leistad (Tlf: 93096128)<br>Runar Myrvang (Tlf: 48070556) |                       |                               | 5042V0019 Test •<br>Bytt år                  |                                                                                               |  |
| lådyr<br>Ingen felte rådyr rapportert inn. Ga                                                   | odkjenn felte rådyr                     | ]                                                                                                    |                       |                               |                                              |                                                                                               |  |
|                                                                                                 | Elg                                     |                                                                                                    |                       | Hjort                         |                                              |                                                                                               |  |
| JAKTFELT 14                                                                                     | JAKT<br>FERDIG ↓                        | JAKTDAGER<br>GODKJENT <sup>†</sup> ↓                                                                                  | FELTE DYR<br>GODKJENT | JAKT<br>FERDIG <sup>†</sup> ∔ | JAKTDAGER<br>GODKJENT                        | Jaktfelt ferd                                                                                 |  |
| <ul> <li>5042J0057 Test - JF</li> <li>Jaktleder:<br/>Andreas Leistad (Tlf: 93096128)</li> </ul> | Godi                                    | 1/1<br>kjenn jaktdager for el<br>Godkjenn felte elg                                                                   | 1/1<br>g              | K<br>Godkjenr<br>Godk         | 0/0<br>n jaktdager for h<br>jenn felte hjort | Du er nå i ferd me<br>jaktfeltet <b>Test - JF</b><br>Ved å markede at<br>oversikt at all data |  |
| Rediger jaktleder                                                                               |                                         |                                                                                                    |                       | 0                             |                                              | sesongen.                                                                                     |  |

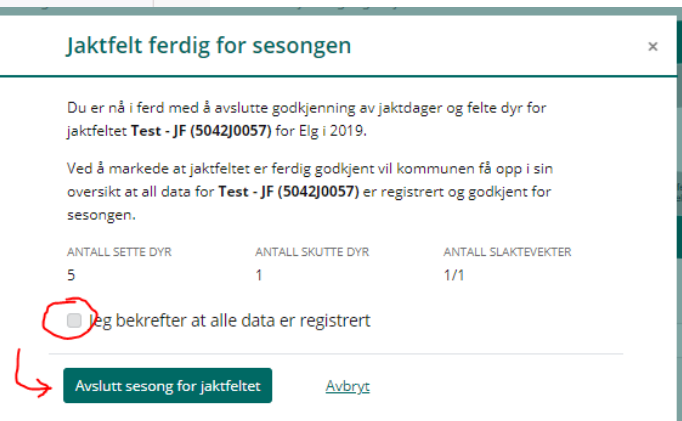

- Andreas 93096128
- Lars Kristian 41510952